# **SMART KEY EMULATOR "ISKRA-3"**

Software module "KIA (IBU10/20S)" v.05.12.23

## Capabilities of the "KIA (IBU10/20S)" software module:

- The **"ISKRA-3"** device can open, close or start the engine of a car equipped with an **IBU** unit even if all the keys are lost.
- The calculated **PIN code** for programming the key via the diagnostic connector is displayed.
- If you have an **OBD programmer "KKP" (KOREA KEY PROGRAMMER)**, you can program a new key directly from the ISKRA device.
- Intelligent data calculation algorithm.
- Ten memory cells.

### Supported models (KEYLESS GO equipped cars ONLY):

- MOHAVE (HM) 2019+
- SORENTO (MQ4) 2021+
- SOUL (SK3) 2020+
- SPORTAGE (NQ5) 2023+
- CARNIVAL (KA4) 22+
- Moreover, others equipped with the IBU.

## **SCENARIO #1**

# (You DO NOT KNOW the car's PIN code).

Work sequence:

- 1. Receive the **RF KEY FOB** and **RF KEY ID** radio signal from pressing the **OPEN** or **CLOSE** button on the key fob.
- 2. Receive a **COMFORT** signal from the car.
- 3. Receive the **KEYLESS GO** signal from the button on the door handle.

Available actions:

- 1. Emulation of **RF KEY FOB** you can open and close car doors.
- 2. **KEYLESS GO** key emulation you can open, close and start the car.
- 3. Program new key through the OBD programmer "KKP".

Receiving of data:

- 1. Select– KIA (IBU10/20S) from the main menu.
- 2. Use the **LEFT** and **RIGHT** arrows to select an empty cell and press **RECEIVE** to switch the device to data reception mode.

| HITAG-AES (IBU): | RECEIVING:     |
|------------------|----------------|
| 1 EMPTY CELL 🔸   | [ ] RF KEY FOB |
| [ ] RF KEY FOB   | [ ] RF KEY ID  |
| [ ] RF KEY ID    | [ ] KEYLESS GO |
| [ ] KEYLESS GO   | [ ] COMFORT    |
| [ ] COMFORT      |                |
| RECEIVE BACK     | ВАСК           |

3. Press **OPEN** or **CLOSE** on key fob. After the signal is successfully received, you will see [+] in **RF KEY FOB** and **RF KEY ID**.

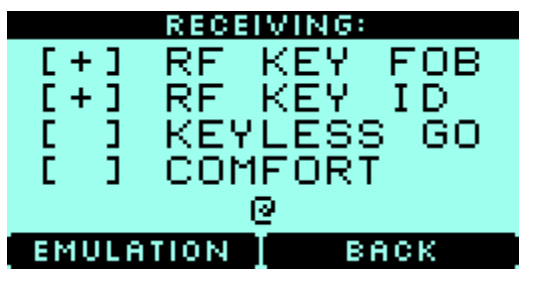

#### Note:

To receive a radio signal from the **OPEN** or **CLOSE** buttons, you must be at **up to 20 meters** from the key fob.

4. Press EMULATION to emulate KEY FOB.

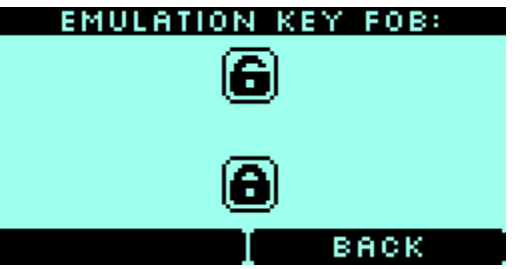

Note:

By pressing the **UP** or **DOWN** arrows, you can open and close the car via remote radio signal, just like from your original key fob.

5. To emulate the operation of a key using **KEYLESS GO**, you need to obtain additional data from the car. Simply select **RECEIVE** in the same cell, where you previously got the signal from **EXACT car**.

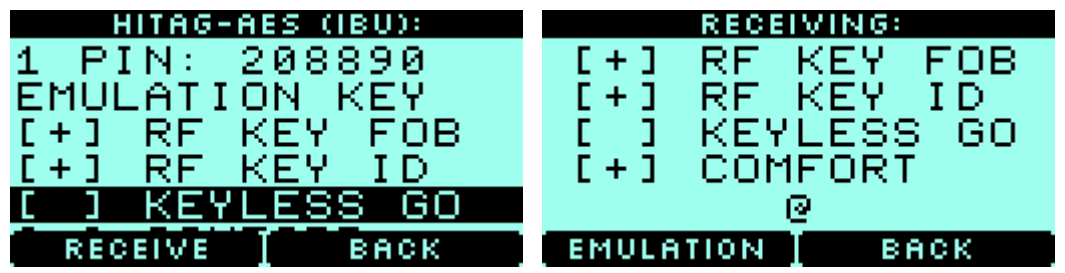

• To receive the **COMFORT** signal – **ONLY** approach the car, if the car is equipped with this function, the signal will be received and recorded in the device.

Note: The vehicle **must be locked**. If car is NOT equipped with **COMFORT** option, you must use **BRUTEFORCE** function.

• To receive the KEYLESS GO signal, press the button on the car handle.

**Note:** Be careful if you record a **KEYLESS GO** signal from different car, the key emulation will not work, and you will have to obtain the **RF KEY** data again.

6. After all of the necessary data was obtained, you will get the following menu:

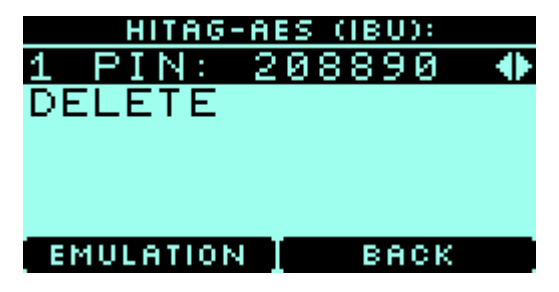

7. To emulate a key as **KEY FOB** and **KEYLESS GO** press **EMULATION**.

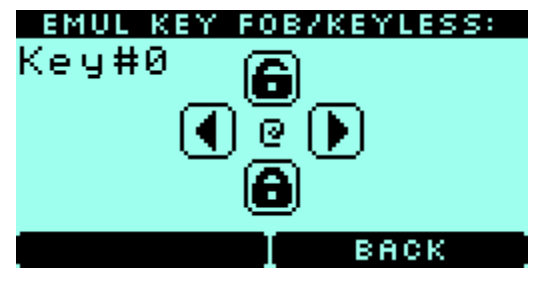

#### Note:

By pressing the UP or DOWN arrows, you can open and close the car via the radio, just like with your own key fob.
The @ icon on the screen indicates that a KEYLESS GO request has been received from the vehicle.

IMPORTANT!!! IF YOU SEE @ DURING PRESSING A BUTTON BUT NOTHING HAPPENS – SELECT DIFFERENT TYPE OF KEY (KEY#) BY PRESSING ARROWS < - > AND TRY ONE MORE TIME.

• In this mode, the ISKRA-3 device will emulate original key.

Note:

- During key fob emulation via radio, the keystroke counter changes.

- You may need to perform a certain number of presses on the open or close button on the device in order to catch up with the runaway counter of the original key.

# **SCENARIO #2**

### (You know the car's PIN code)

Work sequence:

- 1. Receive an **RF KEY ID** signal in the moment the key is brought to the car. Important: The car must be equipped with the **COMFORT** function. You can verify this by receiving the **COMFORT** signal on the device, otherwise use **SCENARIO #1**.
- 2. Receive a **COMFORT** signal from the car.
- 3. Receive the **KEYLESS GO** signal from the button on the door handle.
- 4. Enter the **PIN** code and calculate the data for emulation.

Available actions:

- 1. **KEYLESS GO** key emulation you can open, close and start the car.
- 2. Programming a new key through the **OBD programmer "KKP**".

Receiving of data:

- 1. Select KIA (IBU10/20S) from the main menu.
- Use the LEFT and RIGHT arrows to select an empty cell and press RECEIVE to switch the device to data reception mode.

| HITAG-AES (IBU): | RECEIVING:     |
|------------------|----------------|
| 1 EMPTY CELL 🜗   | [ ] RF KEY FOB |
| [ ] RF KEY FOB   | [ ] RF KEY ID  |
| [ ] RF KEY ID    | [ ] KEYLESS GO |
| [ ] KEYLESS GO   | [ ] COMFORT    |
| [ ] COMFORT      |                |
| RECEIVE BACK     | Веск           |
| , RESERVE T BUOK | Eller Eller    |

3. To receive the **RF KEY ID** signal, you must be at **up to 20 meters** from the car now when the key is brought to it. The car's mirrors will open and **[ + ] RF KEY ID** will appear on the device screen.

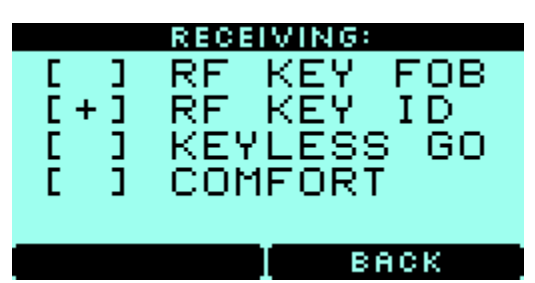

Note:

The car must be equipped with the **COMFORT** option. You can verify this by receiving the **COMFORT** signal on the device, otherwise use **SCENARIO #1**.

4. To emulate the operation of a key using **KEYLESS GO**, you need to obtain additional data from the car. To do this, select the RECEIVE mode in the cell where you have already received a radio signal from the SAME car.

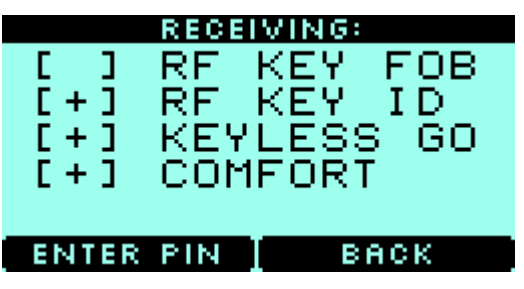

• To receive the **COMFORT** signal - approach the car; if the car is equipped with this function, the signal will be received and recorded in the device.

Note: The vehicle **must be locked**.

• To receive the **KEYLESS GO** signal, press the button on the car door.

Note: Be careful if you record a KEYLESS GO signal from different car, the key emulation will not work and you will have to obtain the RF KEY data again.

5. Select **ENTER PIN** and enter the car's PIN.

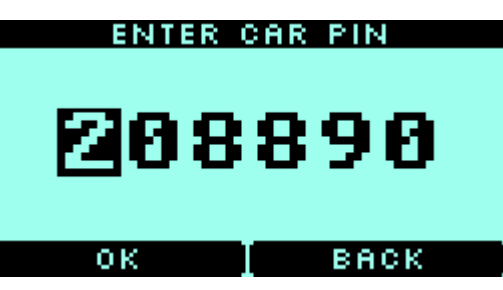

Note: You may obtain PIN from here: <u>www.mk3.com</u>.

6. After all the necessary data was obtained you will get the following menu:

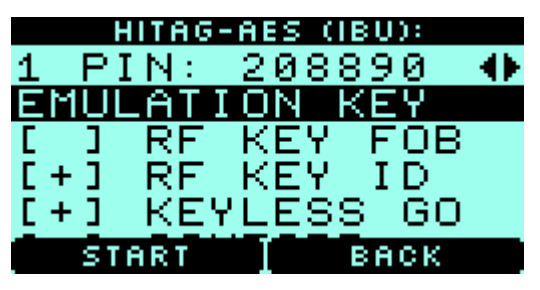

7. To emulate a key as KEYLESS GO press EMULATION.

| EMULATION KEYLESS: |
|--------------------|
| 0                  |
| _                  |
| ВАСК               |

Note:

- The *@* icon on the screen indicates that a **KEYLESS GO** request has been received from the vehicle.
- In this mode, the **ISKRA-3** device will emulate original key.

# **OBD-key programmer "KKP" (KOREA KEY PROGRAMMER)**

- To program a new key, connect the "KKP" OBD programmer to the "ISKRA-3" device using a USB type C
   USB type B cable.
- Option **SEND PIN TO OBD** will appear on the screen, along with a car's PIN. Press on it to write **PIN** into **"KKP"** and program new key into car.

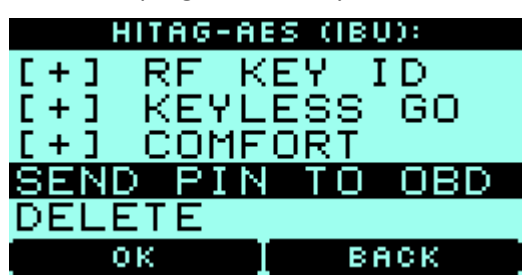

• Also on the main screen, an additional **OBD KEY PROG** menu will appear where you can select the necessary actions.

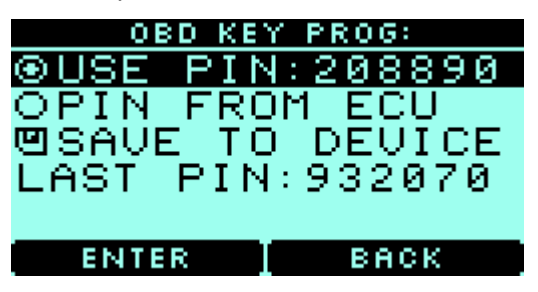

• For additional information, read the **OBD programmer "KKP"** manual.